## Configurazione delle impostazioni di WPS sull'RV110W

## Obiettivo

Wi-Fi Protected Setup (WPS) è un modo rapido per stabilire una rete wireless sicura. L'obiettivo di questo articolo è spiegare come configurare le impostazioni WPS sull'RV110W.

## Dispositivi interessati

RV110W

## Fasi della procedura

Passaggio 1. Usare l'utility di configurazione del router per scegliere Wireless > WPS.

| VPS                                                                                     |                                                                    |  |
|-----------------------------------------------------------------------------------------|--------------------------------------------------------------------|--|
| Wi-Fi Protected Setup ™                                                                 |                                                                    |  |
| SSID:                                                                                   | ciscosb1 👻                                                         |  |
| WPS:                                                                                    | ciscosb1                                                           |  |
| Use one of the following for ea                                                         | ch Wi-Fi Protected Setup supported device:                         |  |
| <ol> <li>If your client device has a Wi<br/>press that button and then click</li> </ol> | -Fi Protected Setup button, click or<br>k the button on the right. |  |
|                                                                                         | OR                                                                 |  |
| 2. If your client device has a Wi<br>here and then                                      | -Fi protected Setup PIN number, enter that number click Register   |  |
|                                                                                         | OR                                                                 |  |
| 3. If your client asks for the Rou<br>your client device.                               | uter's PIN number, enter this number 61443143 in                   |  |
| Wi-Fi Protected Setup Status:                                                           | Unconfigured                                                       |  |
| Network Name (SSID):                                                                    | ciscosb1                                                           |  |
| Security:                                                                               | Disabled                                                           |  |
| Session Status:                                                                         | N/A                                                                |  |

Passaggio 2. Dal menu a discesa SSID, scegliere una rete wireless a cui applicare WPS.

| VPS                                                                                                    |                                                  |  |
|----------------------------------------------------------------------------------------------------|--------------------------------------------------|--|
| Wi-Fi Protected Setup ™                                                                                                    |                                                  |  |
| SSID:                                                                                                    | ciscosb1 🔻                                       |  |
| WPS:                                                                                                    | Enable                                           |  |
| Use one of the following for ea                                                                                                 | ch Wi-Fi Protected Setup supported device:       |  |
| 1. If your client device has a Wi-Fi Protected Setup button, click or press that button and then click the button on the right. |                                                  |  |
|                                                                                                    | OR                                               |  |
| 2. If your client device has a Wi-Fi protected Setup PIN number, enter that number here and then click Register                 |                                                  |  |
|                                                                                                    | OR                                               |  |
| 3. If your client asks for the Rou<br>your client device.                                                                       | uter's PIN number, enter this number 61443143 in |  |
| Wi-Fi Protected Setup Status:                                                                                                   | Unconfigured                                     |  |
| Network Name (SSID):                                                                                                    | ciscosb1                                         |  |
| Security:                                                                                                    | Disabled                                         |  |
| Session Status:                                                                                                    | N/A                                              |  |

Passaggio 3. A destra di WPS, selezionare la casella di controllo **Abilita** per abilitare le impostazioni di WPS.

Passaggio 4. Eseguire una delle tre opzioni per aggiungere un dispositivo client alla rete.

| WPS                                                                                                    |                |  |
|----------------------------------------------------------------------------------------------------|----------------|--|
| Configuration settings have been saved successfully                                                                             |                |  |
| Wi-Fi Protected Setup ™                                                                                                    |                |  |
| SSID:                                                                                                    | ciscosb1 🔻     |  |
| WPS:                                                                                                    | I Enable       |  |
| Use one of the following for each Wi-Fi Protected Setup supported device:                                                       |                |  |
| 1. If your client device has a Wi-Fi Protected Setup button, click or press that button and then click the button on the right. |                |  |
| OR                                                                                                    |                |  |
| 2. If your client device has a Wi-Fi protected Setup PIN number, enter that number                                              |                |  |
| here and then                                                                                                    | click Register |  |
| OR                                                                                                    |                |  |
| 3. If your client asks for the Router's PIN number, enter this number 61443143 in your client device.                           |                |  |
| Wi-Fi Protected Setup Status:                                                                                                   | Unconfigured   |  |
| Network Name (SSID):                                                                                                    | ciscosb1       |  |
| Security:                                                                                                    | Disabled       |  |
| Session Status:                                                                                                    | N/A            |  |

·Opzione 1. Se il client ha un pulsante WPS, premere il pulsante. Fare clic sull'icona WPS.

| WPS                                                                                                    |              |  |
|----------------------------------------------------------------------------------------------------|--------------|--|
| Configuration settings have been saved successfully                                                                             |              |  |
| Wi-Fi Protected Setup ™                                                                                                    |              |  |
| SSID:                                                                                                    | ciscosb1 👻   |  |
| WPS:                                                                                                    | Enable       |  |
| Use one of the following for each Wi-Fi Protected Setup supported device:                                                       |              |  |
| 1. If your client device has a Wi-Fi Protected Setup button, click or press that button and then click the button on the right. |              |  |
| OR                                                                                                    |              |  |
| 2. If your client device has a Wi-Fi protected Setup PIN number, enter that number here and then click Register                 |              |  |
| OR                                                                                                    |              |  |
| 3. If your client asks for the Router's PIN number, enter this number 61443143 in your client device.                           |              |  |
| Wi-Fi Protected Setup Status:                                                                                                   | Unconfigured |  |
| Network Name (SSID):                                                                                                    | ciscosb1     |  |
| Security:                                                                                                    | Disabled     |  |
| Session Status:                                                                                                    | N/A          |  |

·Opzione 2. Se il dispositivo client ha un numero PIN WPS, immettere il numero PIN nel campo dell'opzione 2. Fare clic su **Registra**.

·Opzione 3. Il client richiede il numero PIN del router. Il client immette il numero 61443143 nel dispositivo client.